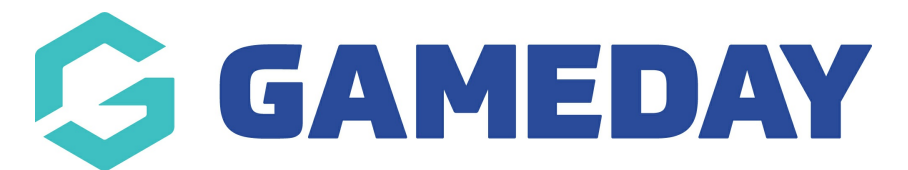

## How do I mark a player as 'Did Not Play' in a match?

Last Modified on 28/11/2023 10:39 am AEDT

Through the Passport Match Results portal, administrators have the ability to mark selected players as 'Did Not Play'. This is helpful for managing scenarios in which a player was selected, but was unable to play in the match itself, and ensures that these players do not have a match tallied against their record.

Using the 'Did Not Play' option allows for greater accuracy in games played statistics, milestone tracking and finals eligibility rules.

To mark a player as 'Did Not Play':

1. Login to your Passport account and select **RESULTS ENTRY AND LIVE SCORING** 

|                               |                                                         | C Dark Mode BETA                           |
|-------------------------------|---------------------------------------------------------|--------------------------------------------|
| Match Results Entry           |                                                         |                                            |
|                               | Show matches between:<br>(dd/mm/yyyy) 01/02/2022 To: 10 | 0/3/2023 ▼ Apply Dates<br>Filter Matches 법 |
| Match List                    |                                                         | Update Lock Status                         |
| Result Home Away Cresult Team | Competition    Match Date Time Venue Lock Cock PreGame  |                                            |
| Jaguars Warriors              | 11/01/2023         Oval 3         Pre Gar               | ne At Game Post Game                       |
| Eagles Bulls                  | 11/01/2023 Oval 4 Pre Gar                               | ne At Game Post Game                       |

2. Find the match you wish to access and select **POST GAME** 

3. Select the applicable team's **PLAYER STATS** tab

| Final Match Scores     | Jaguars Player S | tats Warriors Player St | ats Award | is                     |     |    |
|------------------------|------------------|-------------------------|-----------|------------------------|-----|----|
| Jaguars                |                  |                         |           | Warriors               |     |    |
| Full Time Goals        |                  |                         | 9         | Full Time Goals        |     | 12 |
| Full Time Behinds      |                  |                         | 4         | Full Time Behinds      |     | 3  |
| Full Time Total Points |                  |                         | 58        | Full Time Total Points |     | 75 |
| Results                |                  | Lost                    | •         | Results                | Won | •  |
| Save Match Score       | 5                |                         |           |                        |     |    |

## 4. Check the box in the **DID NOT PLAY** column next to the applicable player

| Final Match Scores    | Jagua        | rs Player Stats  | Warriors Player        | Stats           | Awards |            |                |            |         |            |              |           |
|-----------------------|--------------|------------------|------------------------|-----------------|--------|------------|----------------|------------|---------|------------|--------------|-----------|
| Jaguars               |              |                  |                        |                 |        |            |                |            |         |            | Update Play  | er Scores |
| Name                  | Member<br>ID | Player<br>Number | Player<br>Points/Roles | Did Not<br>Play | 0      | Kicks      | Handballs      | Marks      | Tackles | Goals      | Behinds      | Hit Outs  |
| Collins, Karina       |              |                  |                        |                 |        | 0          | 0              | 0          | 0       | 0          | 0            | 0         |
| Hardy, Jennifer       |              |                  |                        |                 |        | 0          | 0              | 0          | 0       | 0          | 0            | 0         |
| Hays, Maia            |              |                  |                        |                 |        | 0          | 0              | 0          |         | 0          |              |           |
| Hess, Wyoming         |              |                  |                        |                 |        | 0          | 0              | 0          | 0       | 0          | 0            | 0         |
| Holland,<br>Alexandra |              |                  |                        |                 |        | 0          | 0              | 0          | 0       | 0          | 0            | 0         |
|                       |              |                  |                        |                 |        | Kicks<br>0 | Handballs<br>0 | Marks<br>0 | Tackles | Goals<br>0 | Behinds<br>0 | Hit Outs  |

This will lock off the statistics entry for that player until the **Did Not Play** checkbox is un-ticked

5. Once you have completed the statistics entry for the rest of the team, click **UPDATE PLAYER SCORES** 

| Final Match Scores    | Jaguar       | s Player Stats   | Warriors Player        | Stats           | Awards |             |           |             |         |             |               |           |
|-----------------------|--------------|------------------|------------------------|-----------------|--------|-------------|-----------|-------------|---------|-------------|---------------|-----------|
| Jaguars               |              |                  |                        |                 |        |             |           |             |         |             | Update Play   | er Scores |
| Name                  | Member<br>ID | Player<br>Number | Player<br>Points/Roles | Did Not<br>Play | 0      | Kicks       | Handballs | Marks       | Tackles | Goals       | Behinds       | Hit Outs  |
| Collins, Karina       |              |                  |                        |                 |        | 16          | 8         | 6           | 0       | 4           | 6             | 8         |
| Hardy, Jennifer       |              |                  |                        |                 |        | 25          | 5         | 7           | 8       | 1           | 8             | 0         |
| Hays, Maia            |              |                  |                        |                 |        |             |           |             |         |             |               |           |
| Hess, Wyoming         |              |                  |                        |                 |        | 8           | 9         | 3           | 5       | 4           | 0             | 7         |
| Holland,<br>Alexandra |              |                  |                        |                 |        | 8           | 6         | 4           | 0       | 6           | 5             | 4         |
|                       |              |                  |                        |                 |        | Kicks<br>57 | Handballs | Marks<br>20 | Tackles | Goals<br>15 | Behinds<br>19 | Hit Outs  |